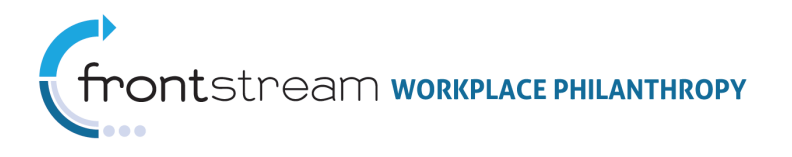

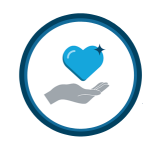

# INTRODUCTION TO INVESTMENT GUIDE (IGUIDE)

Document Version 1.0 April 1, 2012

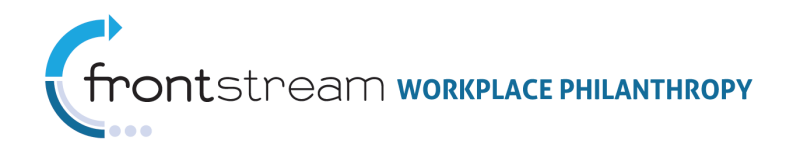

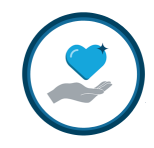

## Table of Contents

| Table of Contents                                                                                                    |    |
|----------------------------------------------------------------------------------------------------|----|
| Introduction<br>What is a Core Record?<br>What is a Profile?                                                                                                    |    |
| Accessing iGuide                                                                                                    |    |
| Updating your iGuide Information                                                                                                    |    |
| Browsing the iGuide Catalog                                                                                                    | 11 |
| Working with Focus Areas<br>Adding a Focus Area<br>Updating a Focus Area<br>Archiving a Focus Area<br>Agencies                                                  |    |
| Agency Lists<br>Adding an Agency<br>Importing Agencies<br>Exporting Records<br>Updating an Agency Profile<br>Profiling Existing Agencies<br>Archiving an Agency |    |
| Programs Tab                                                                                                    | 27 |
| Imports Tab                                                                                                    |    |
| Users Tab Permissions                                                                                                    |    |

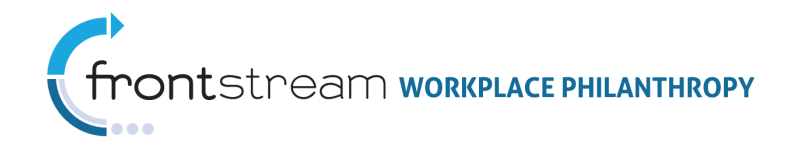

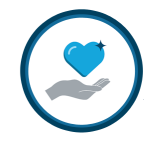

## Introduction

The Investment Guide (iGuide) is a database that stores information vital to participating in national campaigns. United Way basic information, Focus Areas, eligible and ineligible agencies, and even programs within those agencies are stored in iGuide by creating **profiles** of **core records**. All you need to provide is the information that follows your own designation policies. Using iGuide ensures that national campaign donors in your area are treated with the same experience you provide to your local donors. The technology behind the iGuide is provided via FrontStream applications/hardware, however, the data found in the iGuide is provided by United Ways. It is crucial that each local United Way maintain their local information. iGuide is used in conjunction with FrontStream's Campaign Management solution, which is the most efficient way to configure campaigns and provide donors with rich experiences.

### What is a Core Record?

Each United Way and agency is only in the iGuide once. This *core record* contains only the most basic agency information and is not edited by the local United Ways. Each core record is assigned a 10-digit standard account code or sometimes called the "**catalog code**." This basic information is occasionally verified and reviewed by the FrontStream staff, utilizing Guidestar and the IRS database of agencies.

## What is a Profile?

Because each entity (United Way, Focus Area, Agency, Program) is only in the iGuide once, – and assigned a 10 digit account code – each United Way is invited to create a "**profile**" for any agency they have a relationship with. Their profile allows for book numbers, eligibility, address, contacts, etc. specific to their UW and is shown to their potential donors. For example – Dallas and Nashville may have donors that give to the Boys & Girls Club – in the Nashville area. The Agency itself only exists once (the core record), but Dallas and Nashville have each created a profile of the agency with information specific to each of their locations (booking number, funded status, etc).

A profile is all of the pertinent information about your relationship to an agency. Your contact, preferred address, book number, description, etc. is affiliated to the agency, so when a donor sees your agency list, the information displayed is what you provided about that agency. More than one United Way can profile the same agency. Importing or manually adding your agencies is creating those profiles and assures your lists are correct.

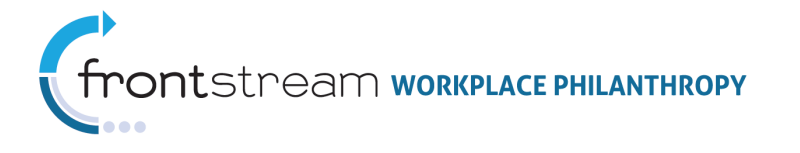

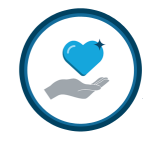

When an agency is no longer desired in your list, you can archive the agency. That means you deactivate your profile to the agency, but leave it in the iGuide for one of the following reasons:

- 1. You have received payments in the past and your transaction history refers to the agency.
- 2. Another United Way may have a current profile.
- 3. You simply do not wish to delete history for an entity as a best practice.

## Accessing iGuide

To access iGuide, go to <a href="http://iguide.truist.com">http://iguide.truist.com</a> and enter your United Way login information. Access to iGuide can also be accomplished on United Way Online:

- 1. Go to United Way Online, at <u>http://online.unitedway.org</u>.
- 2. Log in by entering your username and password.
  - a. **FIRST TIME USERS ONLY:** To register for United Way Online, click the "**Apply online now**" link. Once you have entered your information, your account must be approved by a United Way Worldwide associate. You will receive an email shortly after registering notifying you that your request has been received. Administrators will then assign the appropriate permissions, align you to the correct United Way, and send you an email confirming the approval of your request.

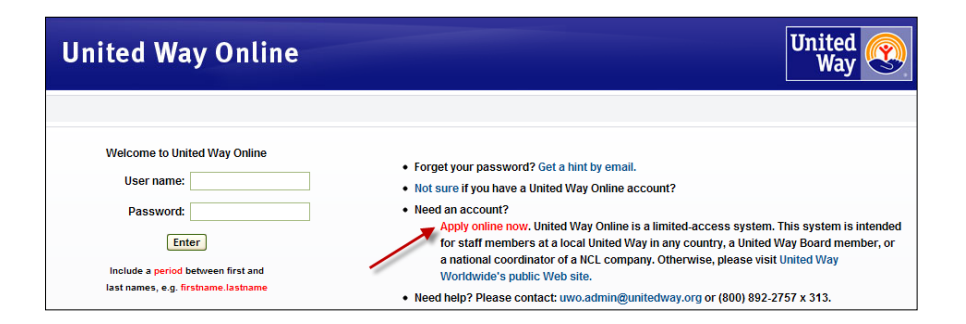

3. Select the *Member Services* tab, located in the top navigation bar.

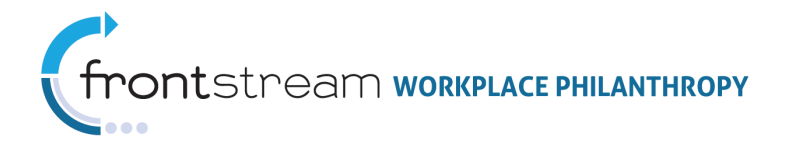

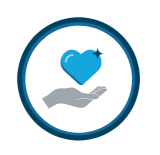

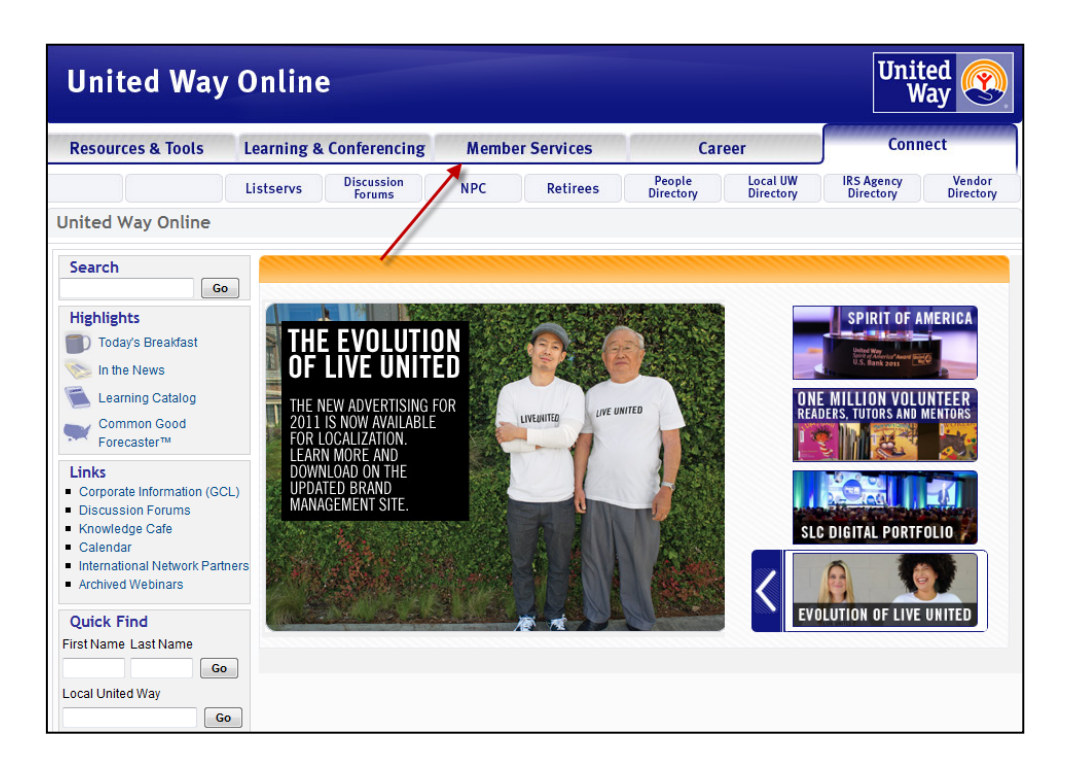

4. Select the *iGuide* link, located at the top of the page.

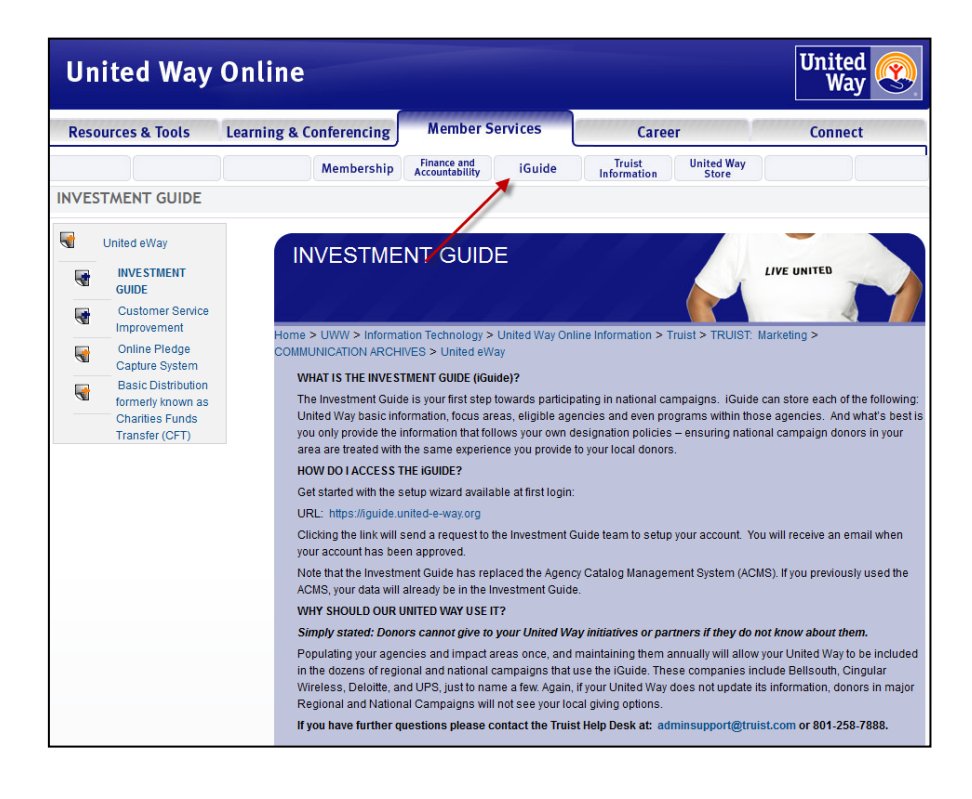

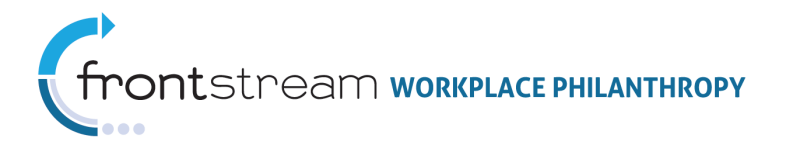

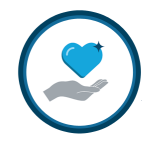

5. Click the *iGuide* URL in the middle of the page. This link directs you to the iGuide, at <a href="https://iguide.truist.com">https://iguide.truist.com</a>.

| United Way                                                                                                    | Online                                                                                                    |                                                                                                    |                                                                                                    | United<br>Way                                                                                                    |
|----------------------------------------------------------------------------------------------------|----------------------------------------------------------------------------------------------------|----------------------------------------------------------------------------------------------------|----------------------------------------------------------------------------------------------------|----------------------------------------------------------------------------------------------------|
| Resources & Tools                                                                                                    | Learning & Conferencing                                                                                                    | Member Services                                                                                                    | Career                                                                                                    | Connect                                                                                                    |
|                                                                                                    | Membership                                                                                                    | Finance and<br>Accountability iGuide                                                                                                    | Truist United Way<br>Information Store                                                                                                    |                                                                                                    |
| Inited eWay       Investment       GUDE       Customer Service       Improvement       Conine Piedge       Conine Piedge | INVESTME<br>Home > UWW > Informa<br>COMMUNICATION ARCH<br>WHAT IS THE INVES<br>The Investment Guide<br>United Way basic inf<br>you only provide the i<br>area are treated with<br>HOW DO I ACCESS 1<br>Get started with the s<br>URL: https://guide du<br>Cicking the Inits will:<br>your account has be<br>Note that the investm<br>ACMS, your data will<br>WHY SHOULD OUR I<br>Simply stated: Down<br>Populating your age<br>in the dozens of regi<br>Wireless, Delotte, a<br>Regional and Nation | Atton Technology > United Way On<br>IVES > United eWay<br>TINEIT GUIDE (Guide)?<br>de is your first step towards particip<br>formation, focus areas, eligible ag<br>information that follows your own or<br>the same experience you provide<br>THE IGUIDE?<br>setup Wizard available at first login<br>united-e-way.org<br>send a request to the Investment G<br>en approved.<br>ent Guide has replaced the Agen<br>atready be in the Investment Guide<br>UNITED WAY USE IT?<br>ors cannot give to your United Wa<br>noles and impact areas once, and<br>on al and impact areas once, and<br>and Campaigns will not see your to<br>use for a few. Again,<br>al Campaigns will not see your to | Ine Information > Truist > TRUIST<br>wating in national campaigns. IGuid<br>encies and even programs within th<br>tesignation policies – ensuring nat<br>to your local donors.<br>Suide team to setup your account. 1<br>cy Catalog Management System (Ale<br>e,<br>ay initiatives or partners if they de<br>maintaining them naneually will allow<br>an initiating options.<br>If your United Way does not update<br>cal giving options. | LIVE UNITED<br>The Marketing ><br>the can store each of the following:<br>to se agencies. And what's best is<br>ional campaign donors in your<br>You will receive an email when<br>CMS). If you previously used the<br>proteknow about them.<br>wingour Dhiled Way to be jular<br>to the funded Bellowing in major<br>misticom or 801-258-7888. |

6. Upon clicking this link, you will be brought to your United Way's iGuide homepage.

| United Way Of                                                                                                    |
|----------------------------------------------------------------------------------------------------|
| United Way Focus Areas Agencies Programs Imports Users                                                                                       |
| Tasks                                                                                                    |
| You have no outstanding tasks                                                                                                    |
| Administration                                                                                                    |
| <ul> <li>Update United Way Information</li> <li>View United Way Information</li> <li>Export Profiles with Core Record Information</li> </ul> |

7. If your United Way is new to iGuide and nobody has updated it or profiled any agencies, a wizard will appear to help guide you through the setup process. Follow the steps provided in the setup wizard.

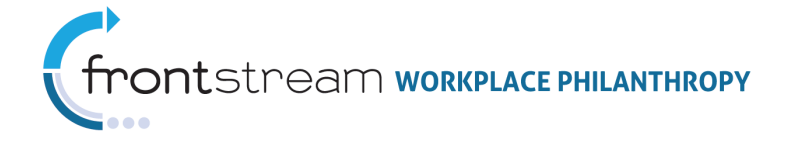

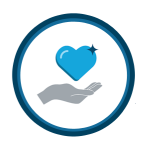

| Welcome to the Investment Guide                                                                                                    |
|----------------------------------------------------------------------------------------------------|
| United Way Focus Areas Agencies Programs Imports Users                                                                                                    |
| The Investment Guide has been created to give you a simple, consolidated area to promote the mission, ideas, and p drive the positioning of your community whenever a donor aligns to your community via a workplace campaign. |
| The first step in using the guide is to provide information about your United Way and its Focus Areas. The next few se                                                                                                    |
| Continue                                                                                                    |
| Skip the setup wizard                                                                                                    |

| Add Your Agencies                                                                                                    |
|----------------------------------------------------------------------------------------------------|
| United Way Focus Areas Agencies Programs Imports Users                                                                                                    |
| Please add information to the guide on the agencies with which you work to deliver on your mission. This information national campaigns that support designations to promote United Way community partners through those campaigns |
| Upload agencies Upload later                                                                                                    |
|                                                                                                    |

#### **Basic Information Complete**

United Way Focus Areas Agencies Programs Imports Users

Thank you for provided the basic information needed to present your United Way to donors in online campaigns. We encourage experience for donors and volunteers when interacting with your United Way.

Please complete a detailed profile for each of your focus areas, including your results, news releases, and list of partners. Als

- Provide more information about Supporting Vulnerable and Aging Populations
- Provide more information about Promoting Self Sufficiency
- Provide more information about Building Vital and Safe Neighborhoods
- Provide more information about Strengthening and Supporting Families
- Provide more information about Helping Children and Youth Succeed
- Provide more information about Quality constructive care
   Provide more information about Maternal and infant well-being
   Provide more information about Maternal and infant well-being
- Provide more information about Maintaining and expanding self-sufficiency among working families
- Add or update your agency information
- Go to your United Way Overview

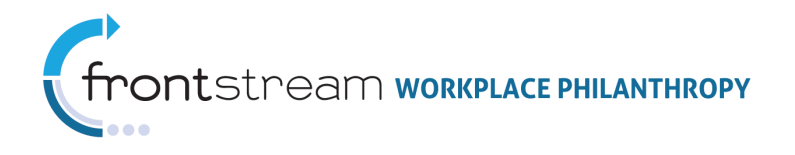

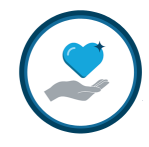

## Updating your iGuide Information

It is important to regularly update your iGuide information because it ensures that donors are informed about your United Way initiatives or partners. Keeping iGuide up-to-date guarantees:

- Donors always have the most current description of your United Way's priorities and contact information
- Donors always receive communication from other United Ways conducting national campaigns
- Donors always know of upcoming campaign dates
- Reports and designation are always sent to the correct address

iGuide information can be in campaigns processed by FrontStream or in campaigns processed by another United Way. By updating iGuide information, national donors will be provided with the same experience as local donors.

Remember that United Way information is stored within profiles of core records.

- Core Record The core record is the basic information about each United Way or agency. Each United Way or agency has a single core record. All core records are assigned a unique tended account code, called the *Standard Account Code*. The Standard Account Code is locked once an agency is created. This ensures agencies are not duplicated when a new agency is added to the system.
- **Profile** Each United Way within the system is invited to create a profile. Profiles allow users to assign a booking number, billing address, contact information, and eligibility information specific to each United Way. The profile is what is seen by local donors.

#### Please note the following:

- You only have access to edit profiles that you have created in the iGuide.
- Never add a new agency by replacing another agency's profile information. If you would like to add a new agency, a new core record must be made. Replacing agency information in a profile will only update the profile and the core record will still contain the old information. For example, in the situation where an agency, Linda's After School Program, becomes an unfunded agency, and another agency, Amy's Tutoring Center, becomes a new agency, Linda's After School Program must be archived and a new core record must be created for Amy's Tutoring Center. If the information for Linda's After School Program is simply replaced with Amy's Tutoring Center, the core record will still contain Linda's After School Program's information and donations could still be paid out to Linda's After School Program.

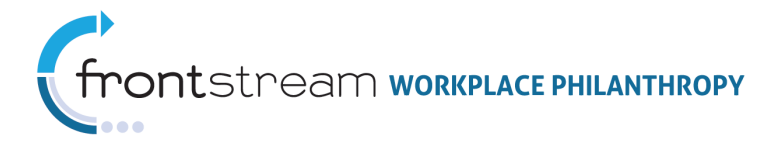

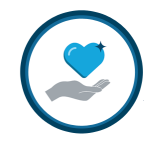

Before updating iGuide, it is crucial you have the following information available to you:

- **Basic United Way information** Know the name, address, description, and contact information
- Focus Area information Know the name, description, eligibility, and category
- Agency List information Know the name, address, description, and eligibility

Once this information has been collected, take the following steps to update your United Way information in iGuide:

 From your United Way's iGuide homepage, click the "Update United Way Information" link.

**Note:** If this is not available, please contact your internal iGuide administrator to grant you access to edit your United Way's information.

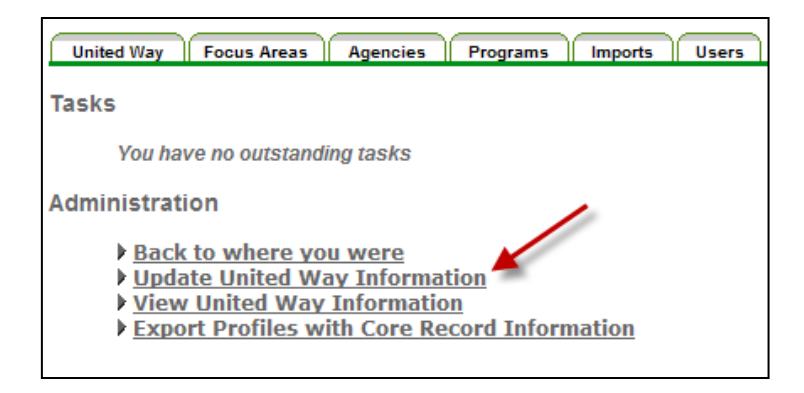

2. Make appropriate changes in the fields provided.

**Note:** By entering your United Way's book code in the Primary Account Code field, your United Way will be searchable in other campaigns ran by FrontStream, which is advantageous for potentially increasing donation revenue. If this field is left blank, your United Way will only be found in local campaigns.

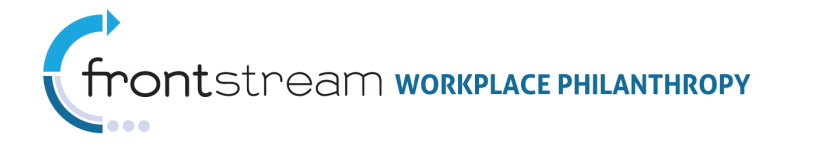

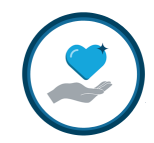

| United Way Focus Areas Agen  | ncies Programs Imports Users            |   |  |
|------------------------------|-----------------------------------------|---|--|
| Investment Guide Information |                                         |   |  |
| Name *                       | United Way of the National Capital Area |   |  |
| Primary Account Code         | 18                                      |   |  |
| CFC Account Code 🥹           |                                         |   |  |
| Phone Number                 | Sample Use Only                         |   |  |
| Fax Number                   | (202) 223-2648                          |   |  |
| Email Address                |                                         |   |  |
| Website URL                  | พพพ แก่ไมะวิพองกร.ล.อาฐ                 |   |  |
| EIN/Federal ID *             | If no EIN/Federal ID, select reason     | - |  |
| Minimum Designation Amount 🕜 |                                         |   |  |
| Key Statistic 🕜              |                                         |   |  |
| [ Hide help ]                |                                         |   |  |
| Primary NTEE Code            | Select NTEE Code                        |   |  |

3. When finished, click the "Okay" button to save changes.

| Scription of your United Way *                                                                                                    |                |
|----------------------------------------------------------------------------------------------------|----------------|
|                                                                                                    |                |
| Format • Font • Size • B $I \ \underline{U}$ ARC × <sub>2</sub> x <sup>2</sup> $\bowtie$ $\bowtie$ $  M \ U_{B}   \underline{II}$                                                                                                    | 0              |
| 唐 吾 君 〓                                                                                                    | à l            |
| orking in partnership with more than 950 community partners, we focus on Education, Income, and Health – the building block<br>od quality of life. By doing this we enrich the lives of people throughout the National Capital Region. | is for a       |
| Sa                                                                                                    | ample Use Only |
|                                                                                                    |                |
|                                                                                                    |                |
|                                                                                                    |                |
|                                                                                                    |                |
|                                                                                                    |                |
|                                                                                                    |                |
|                                                                                                    |                |
|                                                                                                    |                |
| Okay Cancel                                                                                                    |                |

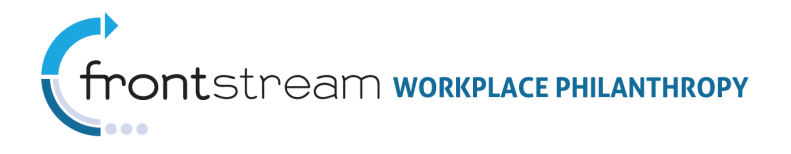

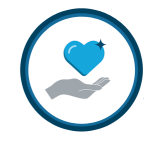

## Browsing the iGuide Catalog

Browse the catalog to find agencies and Focus Areas to add to your United Way's profile. Follow the steps provided to browse:

1. On your United Way's iGuide's homepage, select "**Browse Catalog**" from the dropdown menu located at the top of the page.

**Note**: If the "**Browse Catalog**" option is not available in the dropdown menu located in the upper-left corner of your United Way's iGuide homepage, please contact Customer Support, at (202) 903-2647 or at adminsupport@FrontStream.com.

| inergenni il secondog                                                                                                    | Welcome Browse Catalog                                           |
|----------------------------------------------------------------------------------------------------|------------------------------------------------------------------|
| United Way Of                                                                                                    |                                                                  |
| Tasks                                                                                                    | How does this look to my donors in online campaigns?<br>Get Help |
| You have no outstanding tasks                                                                                                    |                                                                  |
| Administration                                                                                                    |                                                                  |
| <ul> <li><u>Update United Way Information</u></li> <li><u>View United Way Information</u></li> <li><u>Export Profiles with Core Record Information</u></li> </ul> |                                                                  |

2. Use the filters provided to search for a United Way, United Way Focus Area, Agency, Agency Program, or CFC Agency.

| Investment Guide Catalog |                 |  |  |
|--------------------------|-----------------|--|--|
| Filters                  |                 |  |  |
| Catalog Code             |                 |  |  |
| Keywords                 |                 |  |  |
| Org Number               |                 |  |  |
| Status                   | Select Status 💟 |  |  |
| State / Province         |                 |  |  |
| Country                  |                 |  |  |
| United States            |                 |  |  |
| Туре                     | United Way      |  |  |
| Active?                  |                 |  |  |
| Filter                   |                 |  |  |

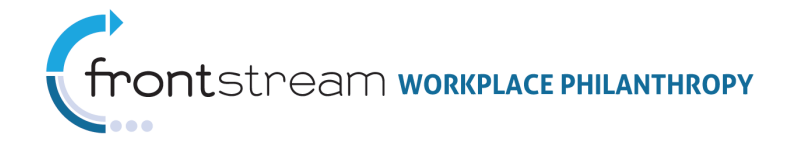

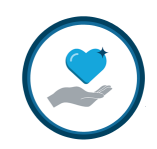

| Investment Guide Catalog Filters |                                                                      |  |  |
|----------------------------------|----------------------------------------------------------------------|--|--|
| Field                            | Description                                                          |  |  |
| Catalog Code                     | This is a unique tended account code, known as the Standard          |  |  |
|                                  | Account Code.                                                        |  |  |
| Keywords                         | Words relevant to your United Way or Agency.                         |  |  |
| Organization                     | This is the number assigned by United Way Worldwide for a            |  |  |
| Number                           | particular United Way (i.e. 37120F).                                 |  |  |
| Status                           | Funded – A Funded status is used to describe partner agencies        |  |  |
|                                  | or funded agencies that are subject to your review and               |  |  |
|                                  | marketed in your campaign materials as members of United             |  |  |
|                                  | Way. <b>Note:</b> Funded Agencies are automatically considered       |  |  |
|                                  | eligible as well.                                                    |  |  |
|                                  | <i>Eligible –</i> These are agencies that may appear in your         |  |  |
|                                  | marketing materials as common designation options or agencies        |  |  |
|                                  | that participate with federations that might be included in your     |  |  |
|                                  | community campaign.                                                  |  |  |
|                                  | <i>Other</i> – These are agencies that your United Way might profile |  |  |
|                                  | in order to apply book numbers and agency codes to ease in           |  |  |
|                                  | transfer to fundraising systems. Agencies marked as Other will       |  |  |
|                                  | not be visible to donors with your funded or eligible agencies.      |  |  |
| State/Province                   | The state or province of the United Way or Agency.                   |  |  |
| Country                          | The Country of the United Way or Agency.                             |  |  |
| Туре                             | What are you searching for? Choose from United Way, United           |  |  |
|                                  | Way Focus Area, Agency, Agency Program, or CFC Agency.               |  |  |
| Active?                          | Mark <i>Yes, No,</i> or <i>Either</i> .                              |  |  |

3. Once found, click the "Details" link, located to the right of desired result.

| nvestment Gui    | de Cata | alog              |        |           |
|------------------|---------|-------------------|--------|-----------|
| Filters          |         |                   |        |           |
| Catalog Code     |         |                   | Export |           |
| Keywords         |         |                   | Record | <u> 5</u> |
| Org Number       |         |                   |        |           |
| Status           |         | Select Status 🔽   |        |           |
| State / Province |         | DC                |        |           |
| Country          |         |                   |        |           |
| United States    |         |                   |        |           |
| Туре             |         | United Way        |        |           |
| Active?          |         | ⊙ Yes CNo CEither |        |           |
| Filter           |         |                   |        |           |
| esults: 1        |         |                   |        |           |
| Catalog Code     | Туре    | Name              |        | Location  |
|                  |         | Sample Use Only   |        |           |

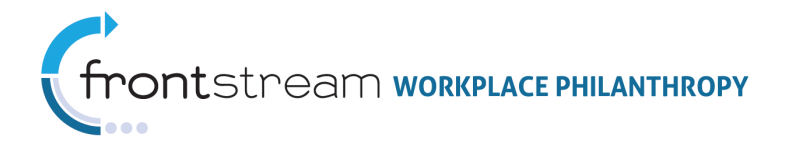

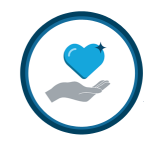

4. From this page make appropriate changes, as needed.

**Note:** United Way Worldwide will set up new United Ways in the system before you begin.

## Working with Focus Areas

**Focus Areas**, also known as Impact Areas or Service Areas, are groupings of agencies or programs with common community focuses or needs. Focus Areas educate donors about community priorities, or they solicit donations to groupings of agencies and programs.

The iGuide can store basic information about your Focus Area, as well as unlimited statistics, results, images, and links to programs. Deciding whether to store basic information or extended information is made by each United Way.

#### Adding a Focus Area

To add a Focus Area, take the following steps:

1. From your United Way's iGuide homepage click the *Focus Areas* tab.

| United Way Focus Areas Agencies Programs Imports Users |                                                                      |  |  |  |
|--------------------------------------------------------|----------------------------------------------------------------------|--|--|--|
| United Way<br>Content                                  | How does this look to my donors in online campaigns? <u>Get Help</u> |  |  |  |
| Stories<br>Modia                                       | Focus Areas                                                          |  |  |  |
| Fundraise                                              | Add a focus area                                                     |  |  |  |
| *Education                                             |                                                                      |  |  |  |
| <u>*Health</u>                                         |                                                                      |  |  |  |
| *Income                                                |                                                                      |  |  |  |
| Archive                                                |                                                                      |  |  |  |

2. Then click the "Add a Focus Area" link.

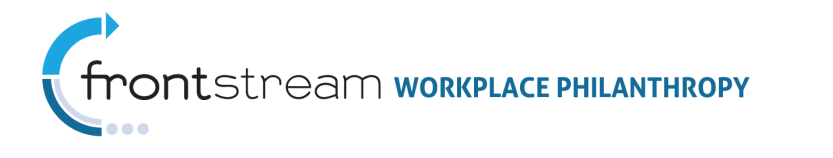

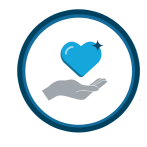

**Note:** If this link is not available, please contact your internal iGuide administrator to grant you access.

| United Way Focus Areas Agencies Programs Imports Users |                                                                      |  |
|--------------------------------------------------------|----------------------------------------------------------------------|--|
| United Way<br>Content                                  | How does this look to my donors in online campaigns? <u>Get Help</u> |  |
| <u>Stories</u><br><u>Media</u>                         | Focus Areas                                                          |  |
| Fundraise<br>*Education                                | Add a focus area                                                     |  |
| *Health                                                |                                                                      |  |
| <u>*Income</u>                                         | × ×                                                                  |  |
| Archive                                                |                                                                      |  |

3. Enter the appropriate information in the fields provided, and then click "**Okay**" to save the record. Focus Areas become active immediately after they are created in iGuide.

| United Way Focus Areas Ag<br><u>*Education</u> Narr<br><u>*Health</u> Cate<br><u>*Income</u> Prim<br><u>Archive</u> CFC<br>Minit<br>Key :                                                                                         | Igencies Programs Imports (<br>me *<br>tegory • *<br>mary Account Code •<br>C Account Code •<br>Nimum Designation Amount •<br>y Statistic • | Users                                                                                                    |
|----------------------------------------------------------------------------------------------------|----------------------------------------------------------------------------------------------------|----------------------------------------------------------------------------------------------------|
| United Way         Post Vest         Page           *Education         Narr           *Health         Cate           *Income         Prim           Archive         Prim           CFC         Minin           Key:         Labor | me *<br>tegory @,*<br>mary Account Code @<br>C Account Code @<br>ilmum Designation Amount @<br>y Statistic @                                | Select Category V                                                                                                    |
| Income         Prim           Archive         Prim           CFC         Minii           Key:         Labor                                                                                                    | me *<br>tegory @_*<br>mary Account Code @<br>C Account Code @<br>vimum Designation Amount @<br>y Statistic @                                | - Select Category V                                                                                                    |
| *Health Cate<br>*Income Prim<br>Archive CFC<br>Minii<br>Key:<br>Labo                                                                                                    | tegory O.*<br>mary Account Code O<br>C Account Code O<br>imum Designation Amount O<br>y Statistic O<br>bel O                                | - Select Category                                                                                                    |
| Income     Prim     Archive     Prim     CFC     Mini     Key:     Labo                                                                                                    | wyor, e.<br>mary Account Code @<br>C Account Code @<br>imum Designation Amount @<br>y Statistic @<br>bel @                                  | - Select Category                                                                                                    |
| Archive Prim                                                                                                    | mary Account Code 🖗<br>C Account Code 🖗<br>nimum Designation Amount 🖗<br>y Statistic 🎱<br>bel ぞ                                             |                                                                                                    |
| CFC<br>Minir<br>Key<br>Labo                                                                                                    | C Account Code 🌒<br>nimum Designation Amount 🌒<br>y Statistic 🌒<br>bel 🎱                                                                    |                                                                                                    |
| Minir<br>Key :<br>Labe                                                                                                    | nimum Designation Amount 🕑<br>y Statistic 🕑<br>bel 😯                                                                                        |                                                                                                    |
| Key :<br>Labe                                                                                                    | y Statistic 🛛                                                                                                    |                                                                                                    |
| Labe                                                                                                    | bel 🥹                                                                                                    |                                                                                                    |
|                                                                                                    |                                                                                                    |                                                                                                    |
| Des                                                                                                    | scription *                                                                                                    | Format         ▼ Fort         ▼ Stee         ▼ B         I         I         A Sta         Sta         Sta <td< th=""></td<> |
|                                                                                                    |                                                                                                    |                                                                                                    |
|                                                                                                    |                                                                                                    | Okav Cannel                                                                                                    |

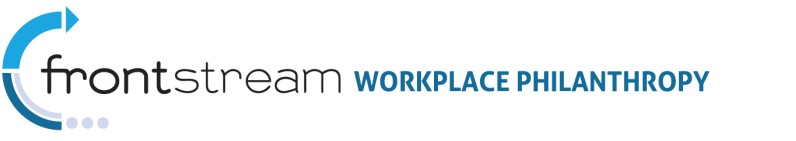

## Updating a Focus Area

- 1. From your United Way's iGuide homepage, click the *Focus Areas* tab.
- 2. Click on the Focus Area you wish to update.

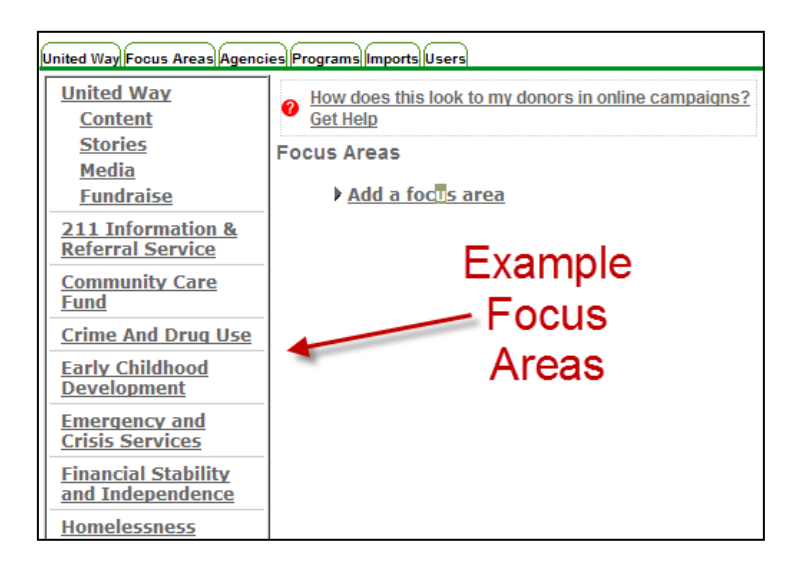

#### 3. Click "Update Focus Area Information."

**Note:** If this link is not available, please contact your internal iGuide administrator to grant you access.

4. Make appropriate changes, then click "**Okay**" to save changes.

#### Archiving a Focus Area

It is recommended to always **archive** Focus Areas, rather than deleting them. This allows you to remove the profile from a list, disabling its view from donors in campaigns, without deleting its history.

- 1. From your United Way's iGuide homepage, click the *Focus Areas* tab.
- 2. Select a Focus Area from the list.
- 3. Click "**Archive**," found on the left side panel and follow the prompted instructions that follow.

**Note:** If this link is not available, please contact your internal iGuide administrator to grant you access.

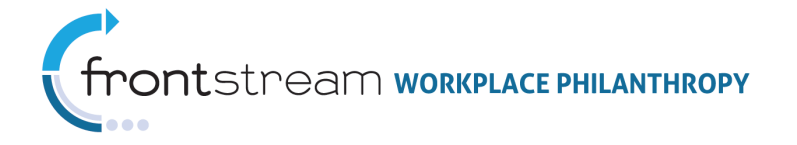

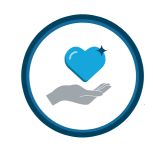

| United Way Focus Areas Agenci                                                             | es Programs Imports Users                                                                                                    |
|-------------------------------------------------------------------------------------------|----------------------------------------------------------------------------------------------------|
| <u>United Way</u><br><u>Content</u><br><u>Stories</u><br><u>Media</u><br><u>Fundraise</u> | <ul> <li>How does this look to my donors in online campaigns?<br/>Get Help</li> <li>Focus Areas</li> <li>Add a focus area</li> </ul> |
| 211 Information &<br>Referral Service                                                     |                                                                                                    |
| <u>Community Care</u><br>Fund                                                             |                                                                                                    |
| Crime And Drug Use                                                                        |                                                                                                    |
| Early Childhood<br>Development                                                            |                                                                                                    |
| Emergency and<br>Crisis Services                                                          |                                                                                                    |
| Financial Stability<br>and Independence                                                   |                                                                                                    |
| Homelessness                                                                              |                                                                                                    |
| <u>Volunteer</u><br>Hawaii/Gifts In Kind                                                  |                                                                                                    |
| Archive                                                                                   |                                                                                                    |

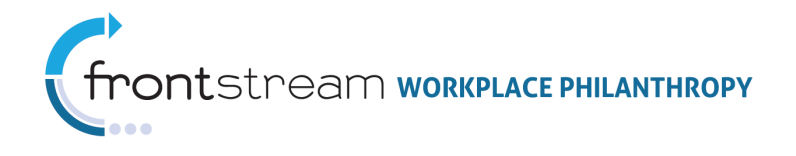

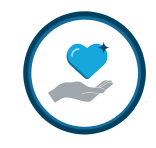

## Agencies

## Agency Lists

Providing a list of agencies to potential donors is an important step towards ensuring a rich donor experience. United Ways that have previously participated in importing an Agency Catalog or Funded Agency Database can cut out one step of the process because most of the data needed is already in the system. New iGuide users are required to get their agencies online and, therefore, are required to either **add an agency** or **import agencies**.

**Note**: If the **"Browse Catalog**" option is not available in the dropdown menu located in the upper-left corner of the *Agencies* tab, please contact Customer Support, at (202) 903-2647 or at adminsupport@FrontStream.com.

## Adding an Agency

To add an agency, take the following steps:

1. From your United Way's iGuide homepage, click the *Agencies* tab.

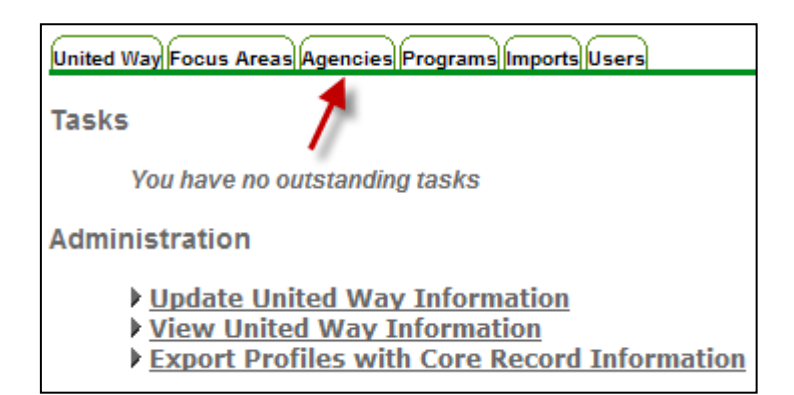

2. Click "Add an agency."

**Note:** If this link is not available, please contact your internal iGuide administer to grant you permissions to access the link.

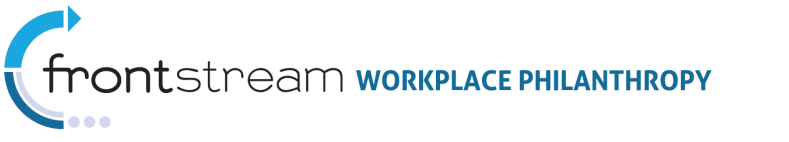

| Y |  |
|---|--|
|   |  |

| Agencies                                 |                                                                  |  |
|------------------------------------------|------------------------------------------------------------------|--|
| United Way Focus Areas Agencies Programs | ImportsUsers                                                     |  |
| Filters                                  |                                                                  |  |
| UW Account Code                          | <ul> <li>Import agencies</li> <li>Bulk erase agencies</li> </ul> |  |
| Catalog Code                             | Bulk Activate Agencies     Add an agency @                       |  |
| Keywords                                 | Export Records                                                   |  |
| Туре                                     | All Types                                                        |  |
| Member Status                            | All 💟                                                            |  |
| Archived?                                | ⊖Yes                                                             |  |
| Filter                                   |                                                                  |  |

3. Enter the appropriate information in the fields provided.

| Add Agency                               |                                                                                                    |
|------------------------------------------|----------------------------------------------------------------------------------------------------|
| United Way Focus Areas Agencie           | s Programs Imports Users                                                                                                    |
| When you submit this form, if there is a | valiable, the information you provide will be verified to prevent duplicates in the investment Guide, this process may take between 4 to<br>an existing agency already in the Investment Guide that resembles the information you provide, you may be prompted to confirm that the |
| Agency Name *                            |                                                                                                    |
| Primary Account Code 🕗                   |                                                                                                    |
| CFC Account Code 😶                       |                                                                                                    |
| Status 😢                                 | - Select Status -                                                                                                    |
| *                                        |                                                                                                    |
| Scope 😢 *                                | Visible to Everybody                                                                                                    |
| Eligible for Donations? 0.*              | Yes C No                                                                                                    |
| Phone Number                             |                                                                                                    |
| Fax Number                               |                                                                                                    |
| Email Address                            |                                                                                                    |
| Website URL                              |                                                                                                    |
| EIN/Federal ID *                         | If no EIN/Federal ID, select reason                                                                                                    |
| Minimum Designation Amount 😶             |                                                                                                    |
| Label 🛛                                  |                                                                                                    |
| Primary NTEE Code                        | Select NTEE Code                                                                                                    |
| Description                              | Format • Font • Size • B $I \ \underline{U}$ ABC $\times_2 x^2$ $(\sim) \simeq 44$ $\zeta_2^*$ $(effective definition of the sector \cdot$                                                                                                    |
|                                          | _   ■ = = =   = =   = =   = =   =   =   =                                                                                                    |
|                                          |                                                                                                    |
|                                          |                                                                                                    |
|                                          |                                                                                                    |
|                                          |                                                                                                    |
|                                          |                                                                                                    |
|                                          |                                                                                                    |
|                                          |                                                                                                    |
|                                          |                                                                                                    |
|                                          |                                                                                                    |
|                                          |                                                                                                    |
|                                          |                                                                                                    |

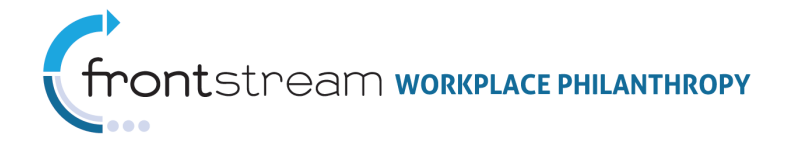

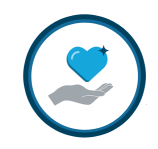

| Primary Contact          |                               |                       |
|--------------------------|-------------------------------|-----------------------|
|                          |                               |                       |
| First name               |                               |                       |
| Last name                |                               |                       |
| Title                    | Select                        |                       |
| Phone                    |                               | (including area code) |
| Email                    |                               | ļ                     |
| Fax Number               |                               | (including area code) |
| Description              |                               | <                     |
| Preferred Contact Method | Select 🔽                      |                       |
| Street Line 1            |                               | ]                     |
| Street Line 2            |                               |                       |
| City                     |                               |                       |
| Country                  | Country                       | <b>v</b>              |
| Province or Region       | Please select a Country first |                       |
| Postal Code              |                               |                       |

| Physical Address     |                               |
|----------------------|-------------------------------|
|                      |                               |
| Street Line 1 *      |                               |
| Street Line 2        |                               |
| City *               |                               |
| Country *            | Country                       |
| Province or Region * | Please select a Country first |
| Postal Code *        |                               |

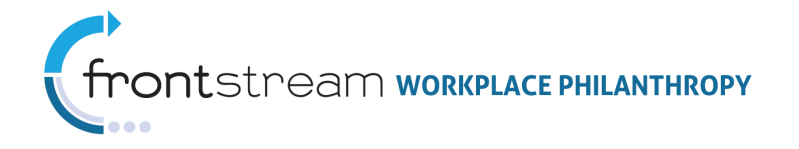

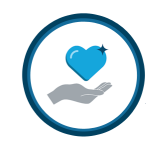

| Pay To Address       |                               |
|----------------------|-------------------------------|
|                      |                               |
| Street Line 1 *      |                               |
| Street Line 2        |                               |
| City *               |                               |
| Country *            | Country 🔽                     |
| Province or Region * | Please select a Country first |
| Postal Code *        |                               |
|                      |                               |
|                      | Okay Cancel                   |

|     | Require              | d Add an Agency Fields                                     |
|-----|----------------------|------------------------------------------------------------|
| Req | Field                | Description                                                |
| *   | Agency Name          | This is the name the donor sees in an online               |
|     |                      | campaign.                                                  |
| *   | Primary Account Code | Your "book number" or code, which eases the                |
|     |                      | process of transferring to Campaign                        |
|     |                      | Management                                                 |
| *   | Status               | <i>Funded</i> – A <i>Funded</i> status is used to describe |
|     |                      | partner agencies or funded agencies that are               |
|     |                      | subject to your review and marketed in your                |
|     |                      | campaign materials as members of United Way.               |
|     |                      | Note: Funded Agencies are automatically                    |
|     |                      | considered eligible as well.                               |
|     |                      | <i>Eligible</i> – These are agencies that may appear       |
|     |                      | in your marketing materials as common                      |
|     |                      | designation options or participate with                    |
|     |                      | federations that might be included in your                 |
|     |                      | community campaign.                                        |
|     |                      | <i>Other</i> – These are agencies that your United         |
|     |                      | Way might profile in order to apply book                   |
|     |                      | numbers and agency codes to ease in transfer to            |
|     |                      | fundraising systems. Agencies marked as Other              |
|     |                      | will not be visible to donors with your funded or          |
|     |                      | eligible agencies.                                         |
| *   | Scope                | Choose Private or Visible to Everybody. Visible to         |
|     |                      | <i>Everybody</i> is the default.                           |

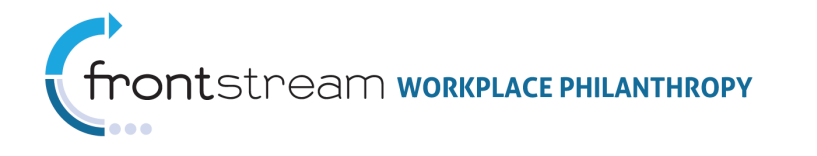

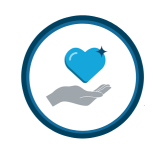

|     | Required Add an Agency Fields |                                                  |
|-----|-------------------------------|--------------------------------------------------|
| Req | Field                         | Description                                      |
| *   | Eligible for Donations?       | This will impact whether donors can see the      |
|     |                               | agency from the list while they donate. In order |
|     |                               | for this to show up in Campaign Management,      |
|     |                               | "Yes" must be selected.                          |
| *   | EIN or Reason for             | The EIN number is the federal number associated  |
|     | Unavailable                   | to every agency.                                 |
| *   | Physical Address              | The street address. This is shown to donors      |
|     |                               | online.                                          |
| *   | Pay to Address                | If payment to Post Office Box is preferred, list |
|     |                               | here.                                            |

4. When finished, click "**Okay**" to save changes.

**Note**: Newly added agencies are initially in a *pending* status. After they pass through FrontStream's vetting process, the status will become *active*. Once *active*, they will be visible in Campaign Management. You may check back on the *Agencies* tab periodically to confirm the process is complete.

#### Importing Agencies

To import agencies, take the following steps:

1. From your United Way's iGuide homepage, click the *Agencies* tab.

| United Way Focus Areas Agencies Programs Imports Users                                                                                       |
|----------------------------------------------------------------------------------------------------|
| Tasks                                                                                                    |
| You have no outstanding tasks                                                                                                    |
| Administration                                                                                                    |
| <ul> <li>Update United Way Information</li> <li>View United Way Information</li> <li>Export Profiles with Core Record Information</li> </ul> |

2. Click "Import agencies."

**Note:** If this link is not available, please contact your internal iGuide administrator to grant you access to the link.

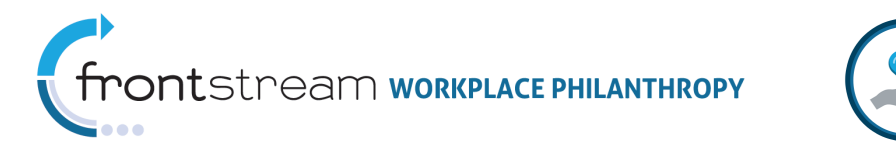

| Agencies                                    |                  |                                                                                                    |
|---------------------------------------------|------------------|----------------------------------------------------------------------------------------------------|
| United Way Focus Areas Agencies Program     | ns Imports Users | 1                                                                                                    |
| Filters                                     |                  |                                                                                                    |
| UW Account Code<br>Catalog Code<br>Keywords |                  | <ul> <li>Import agencies</li> <li>Bulk erase agencies</li> <li>Bulk Activate Agencies</li> <li>Add an agency</li> <li>Export Records</li> </ul> |
| Туре                                        | All Types 💽      |                                                                                                    |
| Member Status                               | All 💟            |                                                                                                    |
| Archived?                                   | ◯ Yes            |                                                                                                    |
| Filter                                      |                  |                                                                                                    |

a. Before uploading an import file, select the **File Specification** link to review requirements for your import.

| pload Agency Import File                                                                                                    |  |  |  |  |  |  |  |
|----------------------------------------------------------------------------------------------------|--|--|--|--|--|--|--|
| this is your first time uploading data, please look at the file specification below to download a sample file to work with. Each file you upload MUST contain column headers named according to the specification of your only need to provide columns that are required and can provide the data in any column order that you choose. Please note that prior to your agencies becoming available, the information you provide will be efficiency or works. |  |  |  |  |  |  |  |
|                                                                                                    |  |  |  |  |  |  |  |
| select File to Upload (csv, td, zip, or gz file extension)     *                                                                                                    |  |  |  |  |  |  |  |
| Browse                                                                                                    |  |  |  |  |  |  |  |
| . Email Alert? 🔞                                                                                                    |  |  |  |  |  |  |  |
| Yes CNo                                                                                                    |  |  |  |  |  |  |  |
| Upload File                                                                                                    |  |  |  |  |  |  |  |
| Ate: Files larger than 10 MB or so must be zipped prior to uploading                                                                                                    |  |  |  |  |  |  |  |
| ) File Specification                                                                                                    |  |  |  |  |  |  |  |

- b. This page provides information on import file specifications and a sample import file. Please note that when updating an import file, it is important to ensure all related fields are also updated to reflect the changes made.
- c. When done, click the "Back to where you were" link.
- 3. Click the "**Browse**" button and select the file you wish to import. Accepted files include: csv., txt., or zip.
- 4. Mark *Email Alert*, which indicates that when the file completes, you will receive an email notification.
- 5. Then click the "Upload File" button.

**Note**: Similar to manually adding new agencies, these newly imported agencies are initially in a *pending* status. After they pass through FrontStream's vetting process, the status will become *active*. Once *active*, they will be visible in Campaign Management. You may check back on the *Agencies* tab periodically to confirm the process is complete.

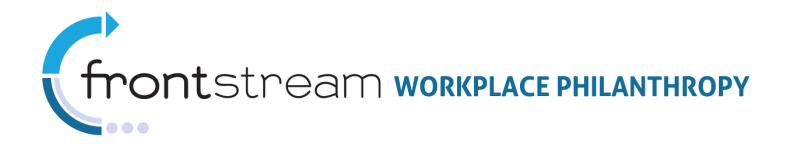

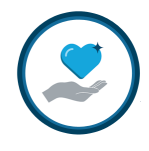

## Exporting Records

To export records, take the following steps:

1. From your United Way's iguide homepage, click the *Agencies* tab.

| United Way Focus Areas Agencies Programs Imports Users                                                                                       |  |  |  |  |  |  |  |
|----------------------------------------------------------------------------------------------------|--|--|--|--|--|--|--|
| Tasks                                                                                                    |  |  |  |  |  |  |  |
| You have no outstanding tasks                                                                                                    |  |  |  |  |  |  |  |
| Administration                                                                                                    |  |  |  |  |  |  |  |
| <ul> <li>Update United Way Information</li> <li>View United Way Information</li> <li>Export Profiles with Core Record Information</li> </ul> |  |  |  |  |  |  |  |

2. Click "Export Records."

**Note:** If this link is not available, please contact your internal iGuide administrator to grant you access to the link.

- 3. Choose a file type: *Download as Excel* or *Download as .csv*.
- 4. Use the spreadsheet to make changes to the data listed.
- 5. Save the spreadsheet in a .csv or .txt.
- 6. Using the Importing instructions above, import the record back into the system once changes have been made.

## Updating an Agency Profile

**Note**: If important information, such as an agency's address or EIN requires changes, please archive the agency and create a new one with the updated information. Please see section on Adding Agencies for details.

1. From your United Way's iGuide homepage, click the *Agencies* tab.

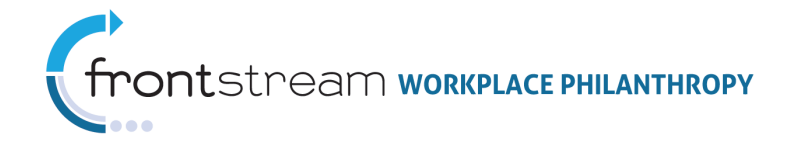

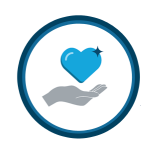

| United Way Focus Areas Agencies Programs Imports Users                                                                                       |  |  |  |  |  |  |
|----------------------------------------------------------------------------------------------------|--|--|--|--|--|--|
| Tasks                                                                                                    |  |  |  |  |  |  |
| You have no outstanding tasks                                                                                                    |  |  |  |  |  |  |
| Administration                                                                                                    |  |  |  |  |  |  |
| <ul> <li>Update United Way Information</li> <li>View United Way Information</li> <li>Export Profiles with Core Record Information</li> </ul> |  |  |  |  |  |  |

- 2. Either conduct a filtered search or select the agency from the list at the bottom of the page to find the agency you wish to update.
- 3. Once found, click "Details."
- 4. Then click "Update Agency Information," located at the bottom of the page.

**Note:** If this link is not available, please contact your internal iGuide administrator to grant you access to the link.

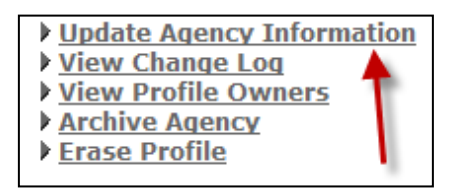

5. Make appropriate changes and save.

#### **Profiling Existing Agencies**

To profile an existing agency, take the following steps:

- 1. Browse for agencies using the *Browse Catalog* option from the dropdown menu located at the top of your United Way's iGuide homepage.
- 2. Once you have found the agency you are looking for, click "Details."
- 3. Scroll to the bottom of the page and click "Profile this Entity."

**Note:** If this link is not available, please contact your internal iGuide administrator to grant you access to the link.

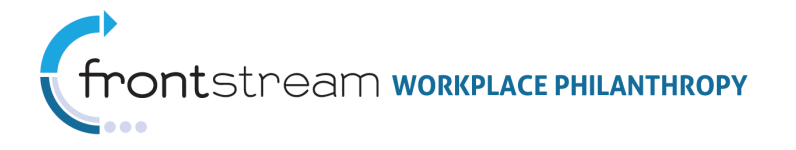

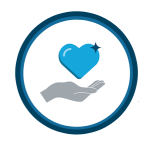

- <u>Back to where you were</u>
  <u>Profile This Entity</u>
  <u>View Profile Owners</u>
  <u>View Change Log</u>
  <u>Suggest Agency As Duplicate</u>
- 4. Fill in the appropriate information in the fields provided.

| Profile Sample Use           | • Only                |
|------------------------------|-----------------------|
| Organization                 | United Way Worldwide  |
| Catalog Code                 | 8596744879            |
| Agency Name *                |                       |
| Primary Account Code 🕘 *     | Sample                |
| CFC Account Code 😶           | Ose Only              |
| Status 😢                     | Other                 |
| Eligible for Donations? 0    | ● Yes ◎ No            |
| Minimum Designation Amount 🥝 |                       |
| Label 🥝                      |                       |
| Primary Contact              |                       |
| First name                   |                       |
| Last name                    |                       |
| Title                        | Select                |
| Phone                        | (including area code) |
| Email                        |                       |
| Fax Number                   | (and discussed)       |

5. When complete, click the "Update Profile" button.

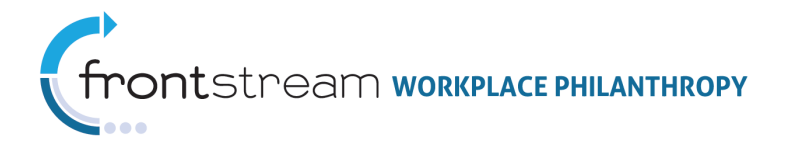

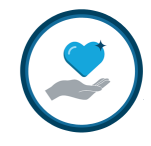

## Archiving an Agency

It is recommended to always **archive** agencies, rather than deleting them. This allows you to remove the profile from a list, disabling its view from donors in campaigns, without deleting its history.

1. From your United Way's iGuide homepage, click the *Agencies* tab.

| United Way Focus Areas Agencies Programs Imports Users                                                                                       |  |  |  |  |  |
|----------------------------------------------------------------------------------------------------|--|--|--|--|--|
| Tasks                                                                                                    |  |  |  |  |  |
| You have no outstanding tasks                                                                                                    |  |  |  |  |  |
| Administration                                                                                                    |  |  |  |  |  |
| <ul> <li>Update United Way Information</li> <li>View United Way Information</li> <li>Export Profiles with Core Record Information</li> </ul> |  |  |  |  |  |

- 2. Either conduct a filtered search or select the agency from the list at the bottom of the page to find the agency you wish to update.
- 3. Once found, click "Details."
- 4. Scroll to the bottom of the page and click "Archive Agency."

**Note:** If this link is not available, please contact your internal iGuide administrator to grant you access to the link.

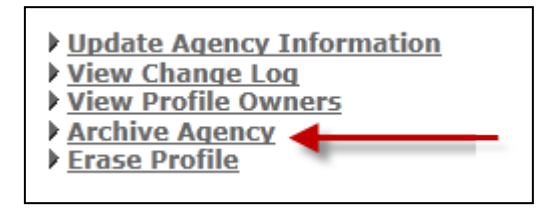

5. Enter the date you wish the agency to be archived. Click "**Save archive date**" when complete.

**Note:** If you want the listing to show as archived for today's date, select yesterday's date.

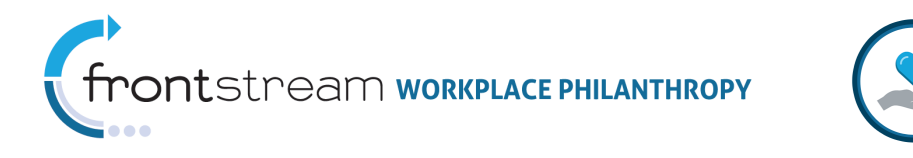

| Archive Agency                                                                                                    |
|----------------------------------------------------------------------------------------------------|
| United Way   Focus Areas   Agencies   Programs   Imports   Users                                                                                                    |
| Agency Archiving your agency will remove your agency information from all publicly visible websites, but will preserve the core record and catalog code of the agency in the Investment Gu |
| Programs Please confirm that you would like to archive A Woman's Choice.                                                                                                    |
| Sub Agencies                                                                                                    |
| Archive as of * August 💽 21 2011                                                                                                    |
| Note: To archive immediately, use a date in the past                                                                                                    |
| Save archive date Cancel                                                                                                    |

Alternatively, profiles can be archived by importing agencies via the *Agencies* tab. When creating your Agency Import file, mark the *Expiration* column of each agency with a date prior to the present date.

## Programs Tab

The **Programs** tab contains Focus Areas and agencies. If you have an internal program at your United Way that you would like to appear in Campaign Management, we suggest you add the program as a **Focus Area**, instead of a program. Programs do **NOT** appear in Campaign Management.

#### View of a United Way without programs added to iGuide:

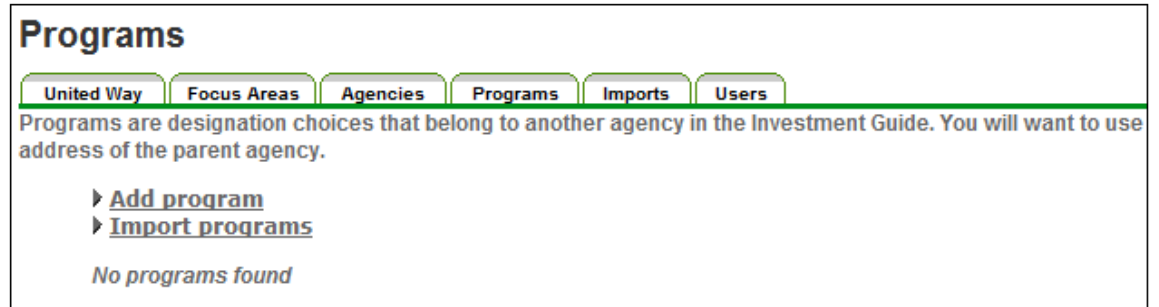

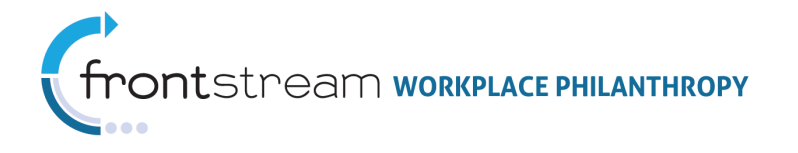

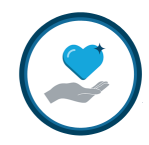

#### View of a United Way with programs added to iGuide:

| Programs                                                                                                    |                                                                                           |                 |                |  |  |  |  |  |  |
|----------------------------------------------------------------------------------------------------|-------------------------------------------------------------------------------------------|-----------------|----------------|--|--|--|--|--|--|
| Index Way Excess Associate Programs Imports User                                                                                                    |                                                                                           |                 |                |  |  |  |  |  |  |
| Torgama are designation choices that belong to another agency in the Investment Guide. You will want to use programs whenever the address of the program is identical to the address of the program is identical to the address of the program i |                                                                                           |                 |                |  |  |  |  |  |  |
| Export Records     Add program     Import programs                                                                                                    |                                                                                           |                 |                |  |  |  |  |  |  |
| Results: 54<br>Keywords: Previous                                                                                                    | Page: 2 of 3 v Go                                                                         |                 | Next           |  |  |  |  |  |  |
| Agency Name                                                                                                    | Program Name                                                                              | Account<br>Code |                |  |  |  |  |  |  |
| 26 initial West of Matterpolition Resetution                                                                                                    | Neighborhood Initiatives                                                                  | 5201            | <b>Details</b> |  |  |  |  |  |  |
| 27 Initial Wey of Halfregallian Headarths                                                                                                    | Family Resource Centers                                                                   | 5219            | Details        |  |  |  |  |  |  |
| 28 initial tree of their qualities treated to                                                                                                    | Read to Succeed                                                                           | 3482            | <b>Details</b> |  |  |  |  |  |  |
| 29 Initial Way of Baltingalitan Bachallin                                                                                                    | OPTION A: INFLUENCE THE CONDITION OF ALL. Give To The United Way Community<br>Action Fund | 9999            | <u>Details</u> |  |  |  |  |  |  |
| 30 Initial Wey of Halfragailties Headlards                                                                                                    | Meeting Basic Needs                                                                       | 5202            | <b>Details</b> |  |  |  |  |  |  |
| 31 initial Wey of Multisguillies Application                                                                                                    | NEIGHBORHOODS                                                                             | 5268            | Details        |  |  |  |  |  |  |
| 32 initial West of Mellinguillian Teachardin                                                                                                    | ECONOMIC STABILITY                                                                        | 5266            | Details        |  |  |  |  |  |  |
| 33 Holind Men of Malinguillian Headladha                                                                                                    | EDUCATION                                                                                 | 5267            | <b>Details</b> |  |  |  |  |  |  |
| 34 initial line of Halingardian hashadla                                                                                                    | HEALTH                                                                                    | 5269            | <b>Details</b> |  |  |  |  |  |  |
| 35 Hollind Mena Bullingford County                                                                                                    | Strengthening Youth and Families                                                          | 588             | Details        |  |  |  |  |  |  |
| 36 Indiad West Builtonflord County                                                                                                    | Helping People in Crisis                                                                  | 586             | Details        |  |  |  |  |  |  |
| 37 Initial Way halforful County                                                                                                    | Promoting Health and Healing                                                              | 587             | <b>Details</b> |  |  |  |  |  |  |
| 38 indiad when if the treater transfer                                                                                                    | Investing in our Youth                                                                    | 3574            | <u>Details</u> |  |  |  |  |  |  |

## Imports Tab

The *Imports* tab displays data such as the status of pending imports and of completed imports. Failed imports will display failed lines of data under the "Number Exceptions" column.

| Your Import Status                                                     |                                                                                                    |                          |                        |                      |                    |                                 |                      |                |  |  |
|------------------------------------------------------------------------|----------------------------------------------------------------------------------------------------|--------------------------|------------------------|----------------------|--------------------|---------------------------------|----------------------|----------------|--|--|
| United Way   Focus Areas   Agencies   Programs   Imports   Users       |                                                                                                    |                          |                        |                      |                    |                                 |                      |                |  |  |
|                                                                        |                                                                                                    |                          |                        |                      |                    | Import                          | ing Agencies and F   | Programs       |  |  |
|                                                                        |                                                                                                    | [Pending   Com           | pleted]                |                      |                    |                                 |                      |                |  |  |
| <ul> <li>Import age</li> <li>Import pro</li> <li>Bulk erase</li> </ul> | Import agencies     Import programs     Bulk errose agencies                                                      |                          |                        |                      |                    |                                 |                      |                |  |  |
| Results: 9<br>Keywords:                                                |                                                                                                    |                          |                        |                      |                    |                                 |                      |                |  |  |
| Uploaded By                                                            | Filename                                                                                                    | Processing<br>Start Date | Processing<br>End Date | Number<br>Exceptions | Number<br>Warnings | Number<br>Successful<br>Records | Processing<br>Errors |                |  |  |
| 1 Halborrow                                                            | iguide-primary-entity-iguide-63agency-upload-final-8-15-<br>11csv-i10476720492i.csv                               | 2011-08-15               | 2011-08-15             | 0                    | 0                  | 1,045                           |                      | <u>Details</u> |  |  |
| 2                                                                      | iguide-primary-entity-iguide-63agency-upload-final-8-15-<br>11csv-i10476720462i.csv                               | 2011-08-15               | 2011-08-15             | 0                    | 0                  | 1,045                           |                      | <u>Details</u> |  |  |
| 3 Tailaille Basile                                                     | iguide-primary-entity-copy-of-atmanand-jaikarran-import-<br>file-colaa-active-p-changes-0811112-i10476219850i.txt | 2011-08-12               | 2011-08-12             | 0                    | 0                  | 1                               |                      | <u>Details</u> |  |  |
| 4 Publisher Really                                                     | iguide-primary-entity-copy-of-atmanand-jaikarran-import-<br>file-colaa-active-p-changes-0811112-i10476205603i.txt | 2011-08-12               | 2011-08-12             | 0                    | 0                  | 63                              |                      | <u>Details</u> |  |  |
| 5                                                                      | iguide-primary-entity-iguide-63agency-upload-final-6-17-<br>11csv-i10474048574i.csv                               | 2011-08-02               | 2011-08-02             | 0                    | 0                  | 1,045                           |                      | <u>Details</u> |  |  |
| 6 *********                                                            | iguide-primary-entity-iguide-63agency-upload-final-6-17-<br>11csv-i10474045942i.csv                               | 2011-08-02               | 2011-08-02             | 1                    | 0                  | 1,044                           |                      | <u>Details</u> |  |  |
| 7 instituteren                                                         | iguide-primary-entity-iguide-63agency-upload-final-6-17-<br>11csv-i10466349500i.csv                               | 2011-06-17               | 2011-06-17             | 16                   | 0                  | 1,031                           |                      | <u>Details</u> |  |  |
| 8 Harma Tangilar                                                       | iguide-primary-entity-iguideagenciesfixed07-<br>i10244855129i.txt                                                 | 2007-07-17               | 2007-07-17             | 0                    | 0                  | 988                             |                      | <u>Details</u> |  |  |
| 9 Harrison                                                             | iguide-bulk-delete-profile-delete-test-i10244152284i.txt                                                          | 2007-07-09               | 2007-07-09             | 1                    | 0                  | 0                               |                      | <u>Details</u> |  |  |

• **Pending imports** – When you click the "**Pending**" link under the *Imports* tab, you will see files that have not yet been processed. Please check back periodically for completion status.

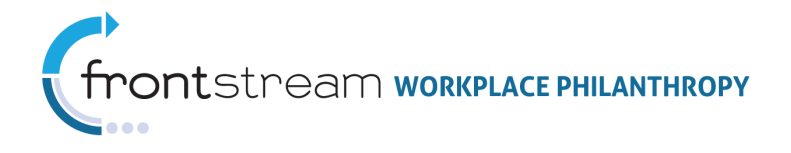

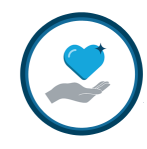

- Completed imports: <u>Successful</u> When you click the "Completed" link under the *Imports* tab, files that show zero warnings and zero exceptions processed successfully. The page will also show the *Number Successful Lines* to the right of your import file name.
- Completed imports: <u>Failed</u> If you see *Number Warnings* to the right of your import file name, those data lines of your file likely processed successfully; however it is important that you review them, as there may have been a minor problem causing some of the data in your import file to not load. If you see *Number Exceptions*, it indicates that these lines did not process. Click the "Details" link to the right of the file in question. Then review the *Download errors* and the *Download rejected records* of files that were not 100% successful. You may either correct your original file then reimport it, or you may use the file downloaded by using the "Download rejected records" link to correct the remaining lines and re-import this partial file.

| 1  | Original Li Error Message                                                                                                    |
|----|----------------------------------------------------------------------------------------------------|
| 2  | 7 The physical_zip code is not valid ( <li>'37160-2067' does not look like a valid zip code to us (e.g. 02139) </li>            |
| 3  | 23 The physical_zip code is not valid ( <li>'37160-2067' does not look like a valid zip code to us (e.g. 02139) </li>           |
| 4  | 117 The physical_zip code is not valid ( <li>'37162-0122' does not look like a valid zip code to us (e.g. 02139) </li>          |
| 5  | 132 The physical_zip code is not valid ( <li>'37129-2382' does not look like a valid zip code to us (e.g. 02139) </li>          |
| 6  | 136 The physical_zip code is not valid ( <li>'37129-3503' does not look like a valid zip code to us (e.g. 02139) </li>          |
| 7  | 210 The physical_zip code is not valid ( <li>'37129-3140' does not look like a valid zip code to us (e.g. 02139) </li>          |
| 8  | 417 The physical_zip code is not valid ( <li>Please make sure your zip code consists of exactly 5 numbers (e.g. 02139) </li>    |
| 9  | 510 The physical_zip code is not valid ( <li>'37116-0669' does not look like a valid zip code to us (e.g. 02139) </li>          |
| 10 | 569 The payto_zip code is not valid ( <li>'37204-0347' does not look like a valid zip code to us (e.g. 02139) </li>             |
| 11 | 578 The physical_zip code is not valid ( <li>'37127-7135' does not look like a valid zip code to us (e.g. 02139) </li>          |
| 12 | 592 The physical_zip code is not valid ( <li>'37212-3403' does not look like a valid zip code to us (e.g. 02139) </li>          |
| 13 | 775 The physical_zip code is not valid ( <li>'37129-3439' does not look like a valid zip code to us (e.g. 02139) </li>          |
| 14 | 908 The physical_zip code is not valid ( <li>'42102-3330' does not look like a valid zip code to us (e.g. 02139) </li>          |
| 15 | 913 The physical_zip code is not valid ( <li>'37111-7238' does not look like a valid zip code to us (e.g. 02139) </li>          |
| 16 | 1039 The UW Account Code you provided, 3699, is a profile of the standard account code 6458381800. You cannot provide a differe |
| 17 | 1039 The United Way Primary Account Code you entered, 3699, has already been assigned to the entity with catalog code 6458381   |

Download Errors appear in a list such a this

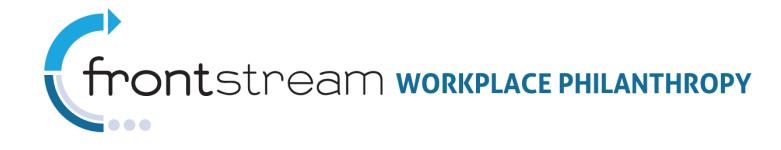

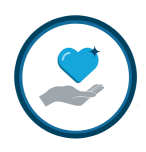

|    | W           | Х           | Y         | Z         | AA       | AB         | AC           | AD         | AE         | AF        | AG         | AH        |
|----|-------------|-------------|-----------|-----------|----------|------------|--------------|------------|------------|-----------|------------|-----------|
| 1  | phone_nu    | fax_numb    | website_u | email_ado | active_p | physical_s | physical_s   | physical_o | physical_s | physical_ | physical_z | physical_ |
| 2  |             |             |           |           | N        | Agricultur | 2105 Midla   | Shelbyvill | TN         | 37160-206 | 7          | us        |
| 3  | (931) 684-  | 8635        |           | weavere@  | N        | 326 East D | epot Stree   | Shelbyvill | TN         | 37160-206 | 7          |           |
| 4  | (931) 684-  | 4300        |           | bedfordbu | N        | PO Box 12  | 2            | Shelbyvill | TN         | 37162-012 | 2          |           |
| 5  | (615) 890-  | (615) 893-  | 3698      |           | N        | 820 Jones  | Blvd         | Murfreest  | TN         | 37129-238 | 2          | us        |
| 6  | (615) 893-  | 1680        |           |           | N        | 211 Bridge | Avenue       | Murfreest  | TN         | 37129-350 | в          | us        |
| 7  | (615) 898-  | (615) 898-  | 1738      |           | N        | 1453B Hop  | be Way       | Murfreest  | TN         | 37129-314 | D          | us        |
| 8  | (856) 589-  | (856) 589-  | 6614      |           | N        | 72 East Ho | lly Ave. Su  | Pitman     | NJ         | 8071      |            |           |
| 9  | (615) 859-  | (615) 859-  | http://ww | db@loveh  | N        | PO Box 66  | 9            | Madison    | TN         | 37116-066 | Ð          |           |
| 10 | ty Non-Par  | rtner Agen  | cies      |           | N        | 903 S. Cap | ital of Texa | Austin     | ТХ         | 78746     |            | us        |
| 11 | (615) 893-  | (615) 893-  | 2352      |           | N        | 2552 Sout  | Suite #100   | Murfrees   | TN         | 37127-713 | 5          | us        |
| 12 | e for Publi | ic Educatio | n         |           | N        | 2400 Fairf | ax Avenue    | Nashville  | TN         | 37212-340 | В          | us        |
| 13 | (615) 895-  | (615) 890-  | 5922      |           | N        | 1137 West  | t Main Stre  | Murfreest  | TN         | 37129-343 | Ð          | us        |
| 14 | (270) 843-  | (270) 843-  | www.uws   | k.org     | N        | 1110 Colle | P. O. Box    | Bowling G  | кү         | 2102-333  | D          |           |
| 15 | (931) 473-  | 1515        |           |           | N        | PO Box 60  | 8            | Mc Minnv   | TN         | 37111-723 | 8          | us        |
| 16 | (615) 333-  | (615) 385-  | http://ww | Yolanda@  | у        | 417 Welsh  | wood Driv    | Nashville  | TM         | 37211     |            | US        |

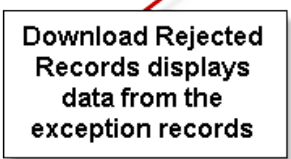

| Import Status - iguide-primary-entity-iguide-63agency-upload-final-6-17-11csv-i10466349500i.csv |                               |                                       |                |  |  |  |  |  |
|-------------------------------------------------------------------------------------------------|-------------------------------|---------------------------------------|----------------|--|--|--|--|--|
| United Way Focus Areas Agencies                                                                 | Programs Imports Users        |                                       |                |  |  |  |  |  |
| Import Summary                                                                                  | nge loading this filo         |                                       |                |  |  |  |  |  |
|                                                                                                 | ngs loading this me.          |                                       |                |  |  |  |  |  |
| Creation Date: June 17, 2011                                                                    |                               |                                       |                |  |  |  |  |  |
| Processed Date:                                                                                 | June 17, 2011                 |                                       |                |  |  |  |  |  |
| Email Addresses 😢 :                                                                             | none                          |                                       |                |  |  |  |  |  |
| Filename:                                                                                       | iguide-primary-entity-iguide- | 63agency-upload-final-6-17-11csv-i104 | l66349500i.csv |  |  |  |  |  |
| Import Type:                                                                                    | iguide-primary-entity         |                                       |                |  |  |  |  |  |
| Total Lines in File 🛛 :                                                                         | 1047                          |                                       |                |  |  |  |  |  |
| Number Lines Processed 🛛 :                                                                      | 1047                          |                                       | 1              |  |  |  |  |  |
| Number of Exceptions:                                                                           | 16                            | Details of an imported file           |                |  |  |  |  |  |
| Number of Warnings:                                                                             | 0                             | (sample)                              |                |  |  |  |  |  |
| Number of Successful Records: 1031                                                              |                               |                                       |                |  |  |  |  |  |
| Erase this data import     Download errors     Download rejected records                        |                               |                                       |                |  |  |  |  |  |

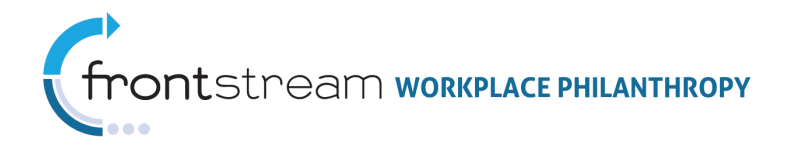

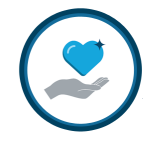

## Users Tab

The **Users** tab appears if you have been granted access to see or to change users. This tab displays current users and revoked users. This tab also has Permissions settings for each user, and if you have been granted the **Edit User** permission, you may modify the permissions for other users in your organization.

| Users                                                  |                         |                    |
|--------------------------------------------------------|-------------------------|--------------------|
| United Way Focus Areas Agencies Programs Imports Users |                         |                    |
| Administration                                         |                         |                    |
| Add User                                               |                         |                    |
| Approved Users                                         |                         |                    |
| Results: 2                                             |                         |                    |
| Name                                                   | Email                   |                    |
| 1 Heather Kinney                                       | heather@wyomingcountyu. | Permissions Revoke |
| 2 Jennifer Bernold                                     | (bernold@truist.com     | Permissions Revoke |
| Pending Users                                          |                         |                    |
| No users found                                         |                         |                    |
| Rejected Users                                         |                         |                    |
| Results: 1                                             |                         |                    |
| Name                                                   | Email                   |                    |
| 1 Connie Pheilf Co                                     | nnie@wyomingcountyun    | <u>Approve</u>     |

#### Permissions

Use the Permissions page to grant or deny access to various pages and actions in iGuide to specific users.

**Note**: If the *Browse Catalog* dropdown in the upper right corner of your United Way's *Agencies* tab is not available, please contact Admin Tech support, as it is presently a permission accessed outside of the regular user permissions.